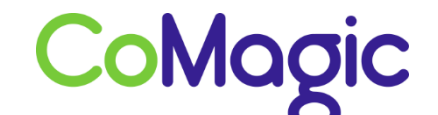

117588, Москва, ул. Ясногорская. д.5, стр. 1 (а/я 63) ООО «НОВОСИСТЕМ», тел. +7 (495) 989-51-51 <u>info@comagic.ru</u>, <u>www.comagic.ru</u> ИНН 7710311878, КПП 772801001, ОГРН 1037739054682

## Настройка Linksys spa2102

— Подключить Linksys к сети электропитания, подключить телефонные аппараты к разъемам Phone 1 и Phone 2, подключить интернет к разъему Internet (синий).

— Узнать\настроить ір адрес.

> Если ір адрес получается автоматически (DHCP):

• Зайти в меню Linksys'a с помощью команды \*\*\*\* набранной с телефонного аппарата, подключенного к Phone 1 (телефонный аппарат должен находиться в тоновом режиме);

• Открыть доступ к веб интерфейсу, набрав команду 7932#, затем подтвердить свой выбор, набрав 1# и сохранить изменения, набрав 1;

• Проверить полученный Linksys'ом ір адрес с помощью команды 110#.

> Если ір адрес устанавливается статически (Static):

• Зайти в меню Linksys'a с помощью команды \*\*\*\*, набранной с телефонного аппарата, подключенного к Phone 1 (все дальнейшие команды вводятся, находясь в меню Linksys'a);

• Открыть доступ к веб интерфейсу, набрав команду 7932#, затем сделать выбор, набрав 1# и сохранить изменения, набрав 1;

• Изменить тип получения ір адреса, набрав команду 101#, выбрав 1# и подтвердив свой выбор, нажав 1;

• Установить ір адрес можно с помощью команды 111#, ввести ір адрес, закончив ввод # и сохранив, нажав 1 (вместо . используется \* например адрес 192.168.1.12 будет вводиться 192\*168\*1\*12). Проверить введенный адрес можно с помощью команды 110#;

• Таким же образом ввести маску подсети с помощью команды 121#. Проверить введенный адрес можно с помощью команды 120#;

• Основной шлюз - 131#. Проверить введенный адрес можно с помощью команды 130#;

• DNS -161#. Проверить введенный адрес можно с помощью команды 160#;

— Ввести полученный адрес на компьютере, находящемся в той же локальной сети, в строке браузера <u>http://{адрес\_устройства}/</u>

— Проверить версию программного обеспечения — в открывшемся окне найти строчку Software Version: 5.2.12.

Если версия программного обеспечения младше, то необходимо её обновить, скачав и установив прошивку с <u>официального сайта</u>.

После обновления программного обеспечения можно приступить к настройке шлюза.

— В web-интерфейсе нажать Admin Login, затем Advanced.

— Во вкладке Line1 заполнить следующие поля:

| Proxy                | voip.uiscom.ru:9060 |  |  |
|----------------------|---------------------|--|--|
| Register expires     | 300                 |  |  |
| Proxy fallback intvl | 65                  |  |  |
| Display name         | сип логин           |  |  |
| User ID              | сип логин           |  |  |
| Auth ID              | сип логин           |  |  |
| Password             | сип пароль          |  |  |

| Proxy and Registration |                     |                            |             |  |  |  |  |  |
|------------------------|---------------------|----------------------------|-------------|--|--|--|--|--|
| Proxy:                 | voip.uiscom.ru:9060 | voip.uiscom.ru:9060        |             |  |  |  |  |  |
| Outbound Proxy:        |                     |                            |             |  |  |  |  |  |
| Use Outbound Proxy:    | no 💌                | Use OB Proxy In Dialog:    | yes 💌       |  |  |  |  |  |
| Register:              | yes 💌               | Make Call Without Reg:     | no 💌        |  |  |  |  |  |
| Register Expires: 🛛 💳  | 300                 | Ans Call Without Reg:      | no 💌        |  |  |  |  |  |
| Use DNS SRV:           | no 💌                | DNS SRV Auto Prefix:       | no 💌        |  |  |  |  |  |
| Proxy Fallback Intvl:  | - 65                | Proxy Redundancy Method:   | Normal      |  |  |  |  |  |
| Voice Mail Server:     |                     | Mailbox Subscribe Expires: | 2147483647  |  |  |  |  |  |
| Subscriber Information |                     |                            |             |  |  |  |  |  |
| Display Name: 🛛 📒      | sip логин           | User ID:                   | — sip логин |  |  |  |  |  |
| Password:              | sip пароль          | Use Auth ID:               | no 💌        |  |  |  |  |  |
| Auth ID: 🛛 🖊           | — sip логин         |                            |             |  |  |  |  |  |
| Mini Certificate:      |                     |                            |             |  |  |  |  |  |
| SRTP Private Key:      |                     |                            |             |  |  |  |  |  |

— Далее изменить значения:

Call Waiting Serv – NO

DND Serv – NO

NAT Mapping Enable — YES

NAT Keep Alive Enable — YES

SIP Remote-Party-ID — NO

Call Waiting Serv - NO

FAX Passthru Method – ReINVITE

## FAX T38 Redundancy – 2

| NAT Settings                  |                 |           |                           |          |                |  |
|-------------------------------|-----------------|-----------|---------------------------|----------|----------------|--|
| NAT Mapping Enable:           | ves 💌           |           | NAT Keep Alive Enable:    |          | ves 💌          |  |
| NAT Keep Alive Msg:           | \$NOTIEY        |           | NAT Keep Alive Dest:      |          | \$PROXY        |  |
|                               |                 |           |                           |          |                |  |
| Network Settings              |                 |           |                           |          |                |  |
| SIP ToS/DiffServ Value:       | 0×68            |           | SIP CoS Value:            |          | 3 [0-7]        |  |
| RTP ToS/DiffServ Value:       | 0xb8            |           | RTP CoS Value:            |          | 6 [0-7]        |  |
| Network Jitter Level:         | high 💌          |           | Jitter Buffer Adjustment: |          | up and down 💌  |  |
|                               |                 |           |                           |          |                |  |
| SIP Settings                  |                 |           |                           |          |                |  |
| SIP Transport:                | UDP -           |           | SIP Port:                 |          | 5060           |  |
| SIP 100REL Enable:            | no 💌            |           | EXT SIP Port:             |          |                |  |
| Auth Resync-Reboot:           | yes 💌           |           | SIP Proxy-Require:        |          |                |  |
| SIP Remote-Party-ID:          | no 💌 SIP G      |           | SIP GUID:                 | GUID: no |                |  |
| SIP Debug Option:             | none            | -         | RTP Log Intvl:            |          | 0              |  |
| Restrict Source IP:           | no 💌            |           | Referor Bye Delay:        |          | 4              |  |
| Refer Target Bye Delay:       | 0               |           | Referee Bye Delay:        |          | 0              |  |
| Refer-To Target Contact:      | no 💌            |           | Sticky 183:               |          | no 💌           |  |
| Auth INVITE:                  | no 💌            |           | Reply 182 On Call Waiting | :        | no 💌           |  |
| Use Anonymous With RPID:      | yes 💌           |           | Use Local Addr In FROM:   |          | no 💌           |  |
|                               |                 |           |                           |          |                |  |
| Cumplementary Convine Cul     | h a suis ti a s |           |                           |          |                |  |
| Supplementary Service Su      | DSCRIption      |           | Black CID Care            |          |                |  |
| Call Waiting Serv:            | no              |           | Block CID Serv:           |          | yes 💌          |  |
| DIOCK ANC SERV:               | yes 👻           |           | Dist Ring Serv:           |          | yes 👻          |  |
| Crwd All Serv:                | yes 👻           |           | Crwd Busy Serv:           |          | yes 💌          |  |
| Crwd No Ans Serv:             | yes 👻           |           | Crwd Sel Serv:            |          | yes 💌          |  |
| Crwd Last Serv:               | yes 👻           |           | Block Last Serv:          | _        | yes 💌          |  |
| Accept Last Serv:             | yes 👻           |           | OND Serv:                 | _        | no 💌           |  |
| CID Serv:                     | yes 💌           |           | CWCID Serv:               |          | yes 💌          |  |
| Call Reduction Serv:          | yes 👻           |           | Call Redial Serv:         |          | yes 💌          |  |
| Call back Serv:               | yes 👻           |           | Atta Tapafas Casu         |          | yes 👻          |  |
| Unother Tappafee Serve        | yes 👻           |           | Attn Transfer Serv:       |          | yes 💌          |  |
| Unatth Transfer Serv:         | yes 👻           | MWI Serv: |                           |          | yes 💌          |  |
| Conversion Coll Conversion    | yes 👻           |           | Speed Dial Serv:          |          | yes 👻          |  |
| Secure Call Serv:             | yes 👻           |           | Referral Serv:            |          | yes 💌          |  |
| reature Dial Serv:            | yes 💌           |           | Service Announcement Se   | rv:      | no 💌           |  |
|                               |                 |           |                           |          |                |  |
| Audio Configuration           |                 |           |                           |          |                |  |
| Referred Codes:               | 67114           | Sec       | and Brafarrad Codeci      | Lines    | acified        |  |
| Third Preferred Codec:        | Uppresified -   | Lice      | Pref Codes Only           | onst     |                |  |
| Silence Sunn Enable:          | no -            | Siler     | The Threshold             | med      | ium 🚽          |  |
| G729a Enable:                 | Vec -           | Echo      | Canc Enable:              | Vec      |                |  |
| G723 Enable:                  | yes -           | Echo      | Canc Adapt Enable:        | Vec      | Ë              |  |
| G726-16 Enable:               | ves -           | Echo      | Supp Enable:              | Ves      |                |  |
| G726-24 Enable:               | ves -           | FAX       | CED Detect Enable:        | Ves      |                |  |
| G726-32 Enable:               | ves -           | FAX       | CNG Detect Enable:        | Ves      |                |  |
| G726-40 Enable:               | ves 💌           | FAX       | Passthru Codec:           | G71      | 14 -           |  |
| DTMF Process INFO:            | ves 💌           | FAX       | Codec Symmetric:          | ves      | -              |  |
| DTMF Process AVT:             | ves 💌           | FAX       | Passthru Method:          | Rell     |                |  |
| DTMF Tx Method:               | Auto            | DTM       | F Tx Mode:                | Stric    | t 💌            |  |
| DTMF Tx Strict Hold Off Time: | 40              | FAX       | Process NSE:              | ves      | -              |  |
| Hook Flash Tx Method:         | None 💌          | FAX       | Disable ECAN:             | no       | -              |  |
| Release Unused Codec:         | yes 💌           | FAX       | Enable T38:               | yes      | •              |  |
| FAX T38 Redundancy:           | 2 💌             | FAX       | Tone Detect Mode:         | calle    | er or callee 💌 |  |

— Если Вы используете 2 сип линии, то заполняются обе закладки, Line 1 и Line 2.

— После введения всех данных, сохраняем настройки нажатием Submit All Changes.

На этом настройка шлюза завершена.